## 課題演習 DB「数値計算」資料その1

この資料の主旨 Unix, エディタ (VSCode), Python, Fortran90, の最低限の使い方を身につける. 計算地球物理学演習など既に 受講してこのあたり既に慣れている人はとばしても良いが参考まで.

## 参考となる URL

- 教育用 PC 端末サービス上の仮想端末サービスについて https://www.iimc.kyoto-u.ac.jp/ja/services/ecs/education/virtual-terminal/
- Linux について (慶應大学のページ) https://www.sfc.itc.keio.ac.jp/ja/com\_manuals\_linux\_guide.html
- VSCode の編集の基礎 (VSCode のページ) https://code.visualstudio.com/docs/editing/codebasics
- Python について (三宅雄紀さんのページ) https://kyotogeopython.zawawahoge.com/
- Fortran90 について (冨田先生のページ) http://www7b.biglobe.ne.jp/~fortran/education/fortran90/sec0.html

※上記のリンク先をまとめたものを https://www.gfd-dennou.org/arch/ishioka/db/link.htm として用意しておいたので, URL 打込むのが面倒な人はそこから辿っても良い.

# この資料の到達目標

この資料では、下記の「Hello, World!」の出力ができるようになることを最低限の目標とする.

## 手順

1. ログイン

まず、ブラウザで京大の PandA のページにアクセスし、右上にある黒いログインのボタンをクリック. ユーザー名として ECS-ID を入力し、パスワードを入力するとマイワークスペースの画面になる. その上に出てくる筈の黒い科目リストの 中から「地球物理学課題演習 DB」をクリック. コースサイトに入れたら、左のメニューから VDI をクリック. その後に accops のダッシュボードの中の予約 (Reservations) のところをクリックし、利用可能な予約の「接続」をクリック. そう すると、Linux の仮想端末がブラウザ上で起動する. ここまでの手順は、上記の「教育用 PC 端末サービス上の仮想端末 サービスについて」のページの「利用方法」の下の「授業時間の利用」のリンクから表示されるマニュアルを参照するこ と. ※なお、VDI を使うだけなら、PandA を経由せずに https://vdi.ecs.kyoto-u.ac.jp/ からログインしても良い.

2. Linux の最低限

上記で立ち上がったデスクトップの上の黒いところの左にある「Activities」のところをクリックすると, アプリケーションが並んで表示されるので, その一番上に出てくる四角形のアイコンをクリックするとコマンドターミナルが開が開き, その上で Linux のコマンドが使える.ここで, 上記の「Linux について」のページを読みながら ls や cd などのコマンドを実行してみて Linux のディレクトリ構造に慣れてほしい.

3. VSCode の最低限

コマンドターミナルの中で,

 $\dots$  \$ code .

とすると VSCode というエディタが起動する. なお、「....\$」

の部分は「コマンドプロンプト」と呼ばれるもので, この部分は入力する必要はない. 上記の「VSCode の編集の基礎」の ページを参照しながら操作に慣れてみてほしい. 最低限, 「Ctrl + S」でファイルの保存が行われることくらいを覚えれ ば当面は十分. 4. Python の最低限

VSCode を使って hello.py というファイルに以下の内容を書いておく. このとき,

print("Hello, World!")

その後,

....\$ python3 hello.py

とすると, (問題がなければ)

Hello, World!

と出力される筈である. このようにして, 上記の「Python について」のページに書かれている内容を自分でエディタで入 力して実行してみて Python に慣れていってほしい.

#### 5. Fortran90 の最低限

VSCode を使って hello.f90 というファイルに以下の内容を書いておく.

print \*,'Hello, World!'
end

その後,

....\$ gfortran hello.f90

とすると, (問題がなければ) a.out というファイルが作られるので,

....\$ ./a.out

とすると

Hello, World!

と出力される筈である.このようにして,上記の「Fortran90 について」のページに書かれている例題プログラムをでき るだけ自分でエディタで入力して実行してみて Fortran90 に慣れていってほしい.なお,自分で入力するのがどうしても 面倒という場合は wget コマンドが便利である.例えば,上記 URL の中にある例題 1-1 のプログラムを取得するには,

....\$ wget http://www7b.biglobe.ne.jp/~fortran/education/fortran90/examples/ex1\_1.f90

のようにする (もちろん Linux 環境上の Firefox を利用してもよい).

※補足:

- Linux を利用する環境については、教育用システムの VDI でも良いが、手元の PC に Linux 環境を構築できるなら、その 方が自分の好きなようにカスタマイズもできるので、可能ならそれを整えてみることを勧める. Windows なら、WSL を導 入するのが簡単であるし、Mac でも VirtualBox 等を使えば、Linux 環境を導入するが可能である. なお、mobaxterm 等の ソフトウェアと併用すれば、Xwindow を使うアプリケーションも利用することができる.
- この演習では、VSCodeのようなエディタに慣れて欲しいことと、Fortran90を利用する場合なども考慮して、Pythonを使う場合でもプログラムをエディタで編集してから実行する形で紹介するが、Pythonのプログラムを試行錯誤的に動かしてみる用途ならば、jupyter-notebookを利用するのも良い.また、VSCodeは統合開発環境でもあるので、その中からプログラムの実行も可能である.このあたり興味があれば、自力で情報収集して環境を整えてみて欲しい.
- エディタとしては、最近の流行りと簡便さもあってとりあえず VSCode を紹介したが、自分の好みにあったものに適宜切り替えてもらうのでもちろん構わない.なお、石岡は 30 年以上 Emacs を使っている.